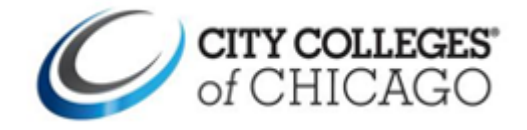

# **Residency Verification Process through the Student Portal**

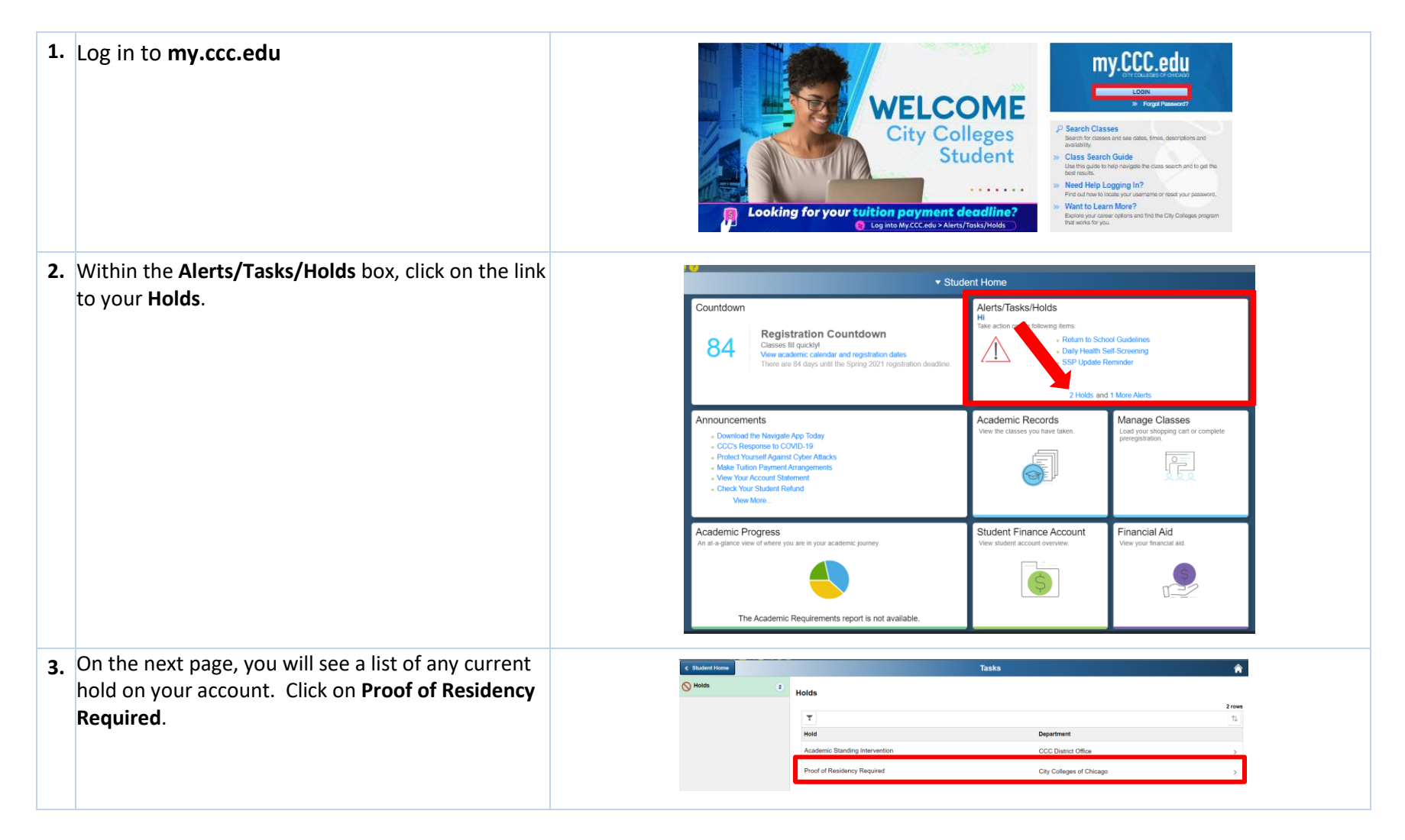

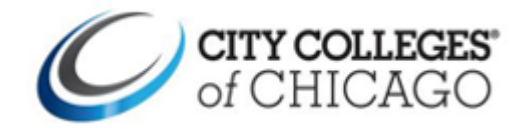

## Help Guide How to Upload Residency Verification Documents

| A Next click on Linload Proof of Residency                       |                                                                                                    |  |
|------------------------------------------------------------------|----------------------------------------------------------------------------------------------------|--|
| 4. Next, elick of opioid roof of residency                       | Hold Details ×                                                                                                    |  |
| <b>Documents</b> within the Hold Details box.                    | Proof of Residency Required<br>Reason Proof of Residency Required                                                                                                    |  |
|                                                                  | Please complete the proof of residency process. You will not be able to register for classes                                                                                                    |  |
|                                                                  | Upload Proof of Residency Documents                                                                                                    |  |
|                                                                  |                                                                                                    |  |
|                                                                  |                                                                                                    |  |
| 5. The next page provides detailed instructions. By              | Proof of Residency Document Upload                                                                                                    |  |
| clicking the " <b>Click here</b> " link, you will be directed to | All new students or students who have reapplied to the City Colleges of Chicago (CCC), must writh residency so that we may determine your fullion rate. The address on your verification downeets MIST MATCH the address was provided no way CPC admission profession, making and admission called a discussion. Cliffer, the radiation of the admission and admission and admission and admission and admission and admission and admission and admission and admission admission admission. All the admission admission admi                                                                                                    |  |
| a nage that provides all acceptable forms of                     | Education Office (for SLs and GENERET spritcations) at the college to which you applied.                                                                                                    |  |
| desumentation                                                    | If submitting y we CPS transcript for residency verification, you must send an official transcript from your high school and cannot upload here.                                                                                                    |  |
| documentation.                                                   | Your documents with the ord within 1-2 business days. At that time, you will receive a communication to your City Callege's student email with next steps.                                                                                                    |  |
|                                                                  | rease rule. Tou inter relity the y by guideduig at least the or the auceptable documents. It muse that the uses the documents is readed, prease uplicationers.                                                                                                    |  |
| For questions about the process, please reach out                | Please check here d you have sent you and thick Highschool Transcripts to Admissions electronically Upload New Document                                                                                                    |  |
| to the Admissions Office at the college to which                 | Auspiele Register Jahr Zhang Jahr (Hug<br>Lipsch für sich a Kinnell of Zingslichen                                                                                                    |  |
| you applied.                                                     | Please provide at least one of the following approved documents to prove your                                                                                                    |  |
| , ,,                                                             | residency:<br>Independent Students                                                                                                    |  |
| Once ready, click Unload New Document                            | Independent students must verify their residency by presenting at least one of the preferred documents in the<br>student's name listed below.                                                                                                    |  |
| Once ready, chek opioad New Document.                            | Valid driver's license or State of Illinois or City of Chrcago identification card     Valid voter registration card     Copy of current less or montgase statement                                                                                                    |  |
|                                                                  | Current utility bill (60 days or less) water, electric, gas, or home phone (incide phone bills are not accepted     Foreign Considial TD card that incident accurrent address     Current orders or an active from Command for millity engine persons                                                                                                    |  |
| Note: Accepted file types are .GIF, .JPEG, .JPG, .PDF,           | <ul> <li>Signed latter on latterhead from a homelass shaller confirming residency in the shalter</li> <li>Definition of an independent Student CC cases Federal Student Add's definition of an independent student.</li> <li>A student is constrained independent from en one of the federal models in some the new of 24 is</li> </ul>                                                                                                    |  |
| or .PNG and a maximum size of 2MB (megabytes).                   | manned, is a wand of the court of an orphan, has dependents hashe is providing at least half the financial<br>support just an active dury member of ULS. Annued Forces (a section of the ULS. Annued Forces) is a<br>domainant of bornaus and autority is an active of the force of the court of the ULS. Annued forces the base downed because the the the<br>domainant of bornaus and autority is an active of the force of the court of the court of the the court of the the court of the the court of the the court of the the court of the court of the co |  |
|                                                                  | Director of Financial Ad.                                                                                                    |  |
|                                                                  | Dependent Students Dependent Students Dependent students are those who do not meet the definition of an independent student student students                                                                                                    |  |
| Documents can be unloaded from a mobile device                   | must verify residency by presenting the above (independent Students) documents and/or the following document(s)<br>in the parent's name at the student's uddress                                                                                                    |  |
| Documents can be uploaded from a mobile device.                  | Copy of current lease or morpage statement     Current while buil (b) days or leasy: the existing current lease and accepted)     Current while buil (b) days or leasy: the existing current lease and statement (D card Students with a non-Chicase Public)                                                                                                    |  |
|                                                                  | Schools (CPS) high school ID card must also prove City of Chcago residency by submitting one or more<br>residency wellication documents: Or injuga currently alland a CPS thigh school, you can ask your course/or to<br>send your official transcers to the Admission Offician the College function was packed. For more                                                                                                    |  |
|                                                                  | information, see the Early College Program.                                                                                                    |  |
| 6. If you have had your CPS Official High School                 | Proof of Residency Document Upload                                                                                                    |  |
| transcripts sent electronically to Admissions, make              | All new students or students who have reapplied to the City Colleges of Chicago (CCC), must verify residency so that we may determine your fullion rate. The address on your verification                                                                                                    |  |
| sure to click the checkbox here to alert the staff               | documents KUST MATCH the address you provided on your CCC admission application. If you have any questions, please contact the Admissions Office (for credit applications) or the Adult<br>Education Office (for ESL and GED/HSET applicants) at the college to which you applied.                                                                                                    |  |
| vorifying your residency                                         | Click here for more information on acceptable documents.<br>If submitting your official CPS transcript for residency verification, you must send an official transcript from your high school and cannot upload here.                                                                                                    |  |
| verifying your residency.                                        | r documents will be reviewed within 1-2 business days. At that time, you will receive a communication to your City College's student email with next steps.                                                                                                    |  |
|                                                                  | ase Note: You must verify residency by uploading at least one of the acceptable documents. If more than one document is needed, please upload here.                                                                                                    |  |
|                                                                  | Please check here if you have sent your CPS Official Highschool Transcripts to Admissions electronically<br>Udlead New Document                                                                                                    |  |
|                                                                  | Accepted the logics. (JP J, JPC) JPC JPC JPC JPC JPC JPC JPC JPC JPC JPC                                                                                                    |  |
|                                                                  |                                                                                                    |  |

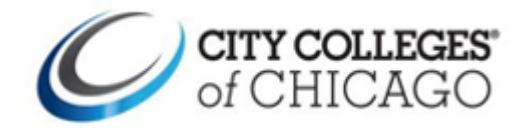

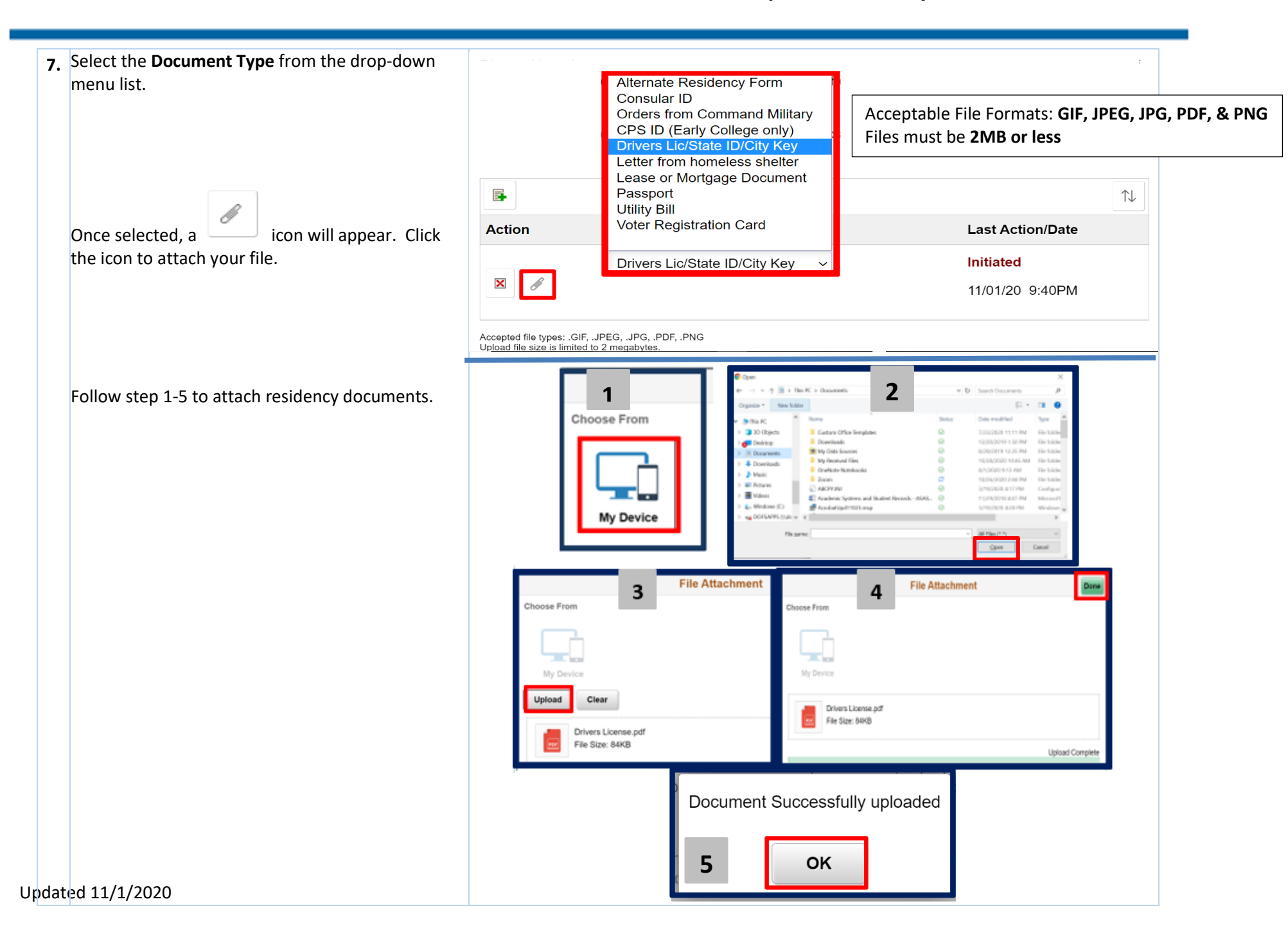

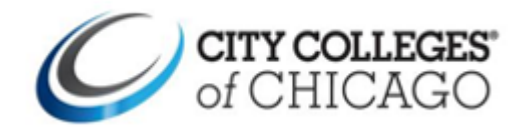

### Help Guide How to Upload Residency Verification Documents

Once a document successfully uploads, the Last Action/Date updates to Awaiting Review.

If you need to add additional documents, click on

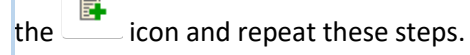

**Note:** A photo id is required, if the document uploaded verifies identity and residency, only 1 document is required.

**9a.** You will receive a 3C email when documents are approved or denied residency verification.

### IF APPROVED

Under the **Profile** tile, click on **Proof of Residency Documents**, you will also see confirmation of your approval and that no further action is required.

#### **IF DENIED**

You will receive a 3C email letting you know the documents you provided were not accepted and the denial reason.

If documents are denied, new documents are required before residency will be removed.

You must delete the denied document before uploading a new file. Refer back to Step 7 on uploading a new document.

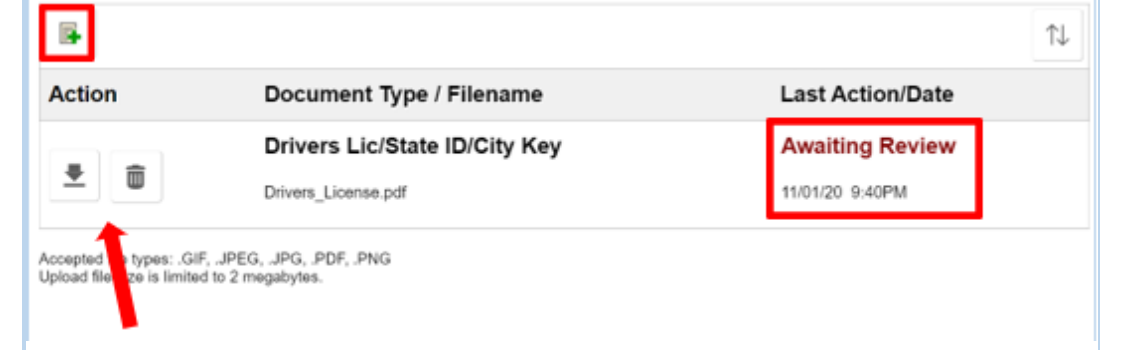

If you need to upload a different document or replace the one that you had uploaded, click the trashcan icon. Repeat the process outlined in **Step 7** 

| < Profile                    | Document Upload                                             |
|------------------------------|-------------------------------------------------------------|
|                              |                                                             |
| Personal Details             | Proof of Residency Document Upload                          |
| Ethnicity                    | Your residence has been unified and as action is required   |
| FERPA Self-Service           | tour residency has been verified and no action is required. |
| Contact Details              |                                                             |
| Mental Health Emergency Con. |                                                             |
| Addresses                    |                                                             |
| Admissions Supplemental Info |                                                             |
| Emergency Contacts           |                                                             |
| Proof of Residency Documents |                                                             |
|                              |                                                             |

#### Proof of Residency Document Upload

All new students or students who have reapplied to the City Colleges of Chicago (CCC), must verify residency so that we may determine your fullion rate. The address on your verification documents MUST MATCH the address you provided on your CCC admission application. If you have any questions, please contact the Admissions Office (for credit applications) or the Adult Education Office (for ESL and GED/HISET applicants) at the college to which you applied.

Click here for more information on acceptable documents.

submitting your official CPS transcript for residency verification, you must send an official transcript from your high school and cannot upload here.

Your documents will be reviewed within 1-2 business days. At that time, you will receive a communication to your City College's student email with next step

Please Note: You must verify residency by uploading at least one of the acceptable documents. If more than one document is needed, please upload here.

Please check here if you have sent your CPS Official Highschool Transcripts to Admissions electronical

| ction | Document Type / Filename                         | Last Action/Date                                         |
|-------|--------------------------------------------------|----------------------------------------------------------|
|       | Passport<br>Residency_Verification_Document.pdf  | Denied<br>Central read documents<br>10/29/2020 2 37 09PM |
| •     | Utility Bill Residency_Verification_Document.pdf | Denied<br>Contra read documents<br>100/2002 2.27 / 194   |